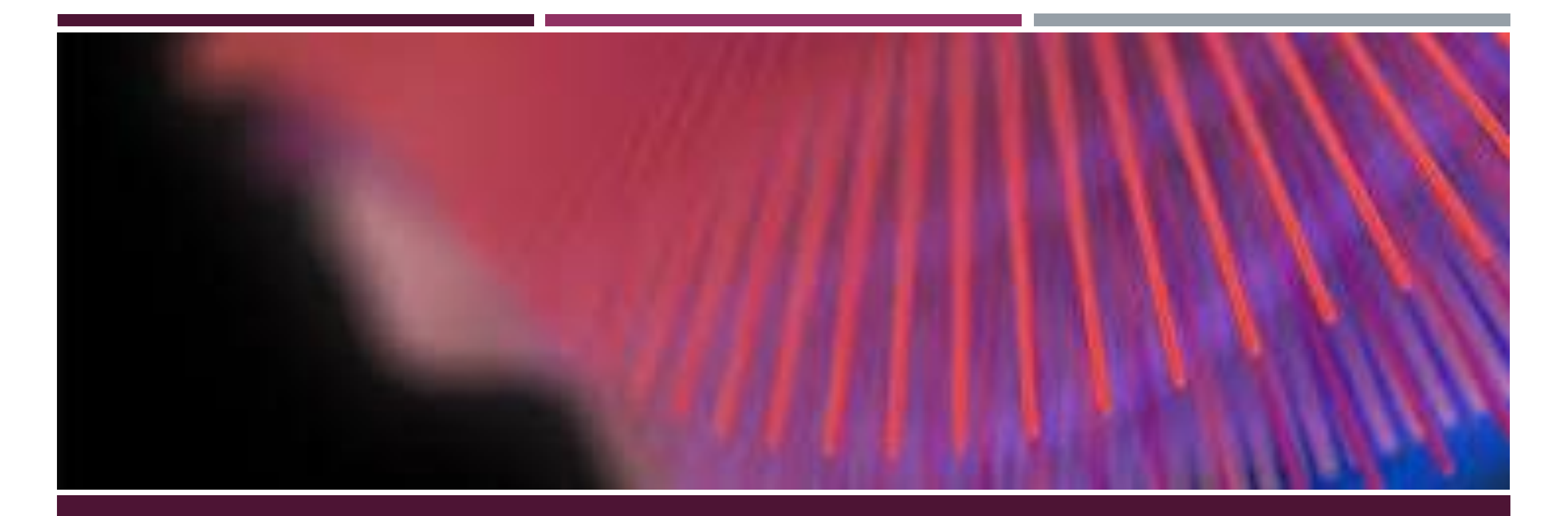

## WEB OF SCIENCE

#### PREMESSA

•WEBOF SCIENCE è un database in abbonamento all'Università di Torino. Per poterlo utilizzare da casa è quindi necessario accedervi tramite il catalogo <u>Eureka</u> e successivamente inserire le proprie credenziali Unito. Per maggiori informazioni consulta il <u>sito della biblioteca</u>..

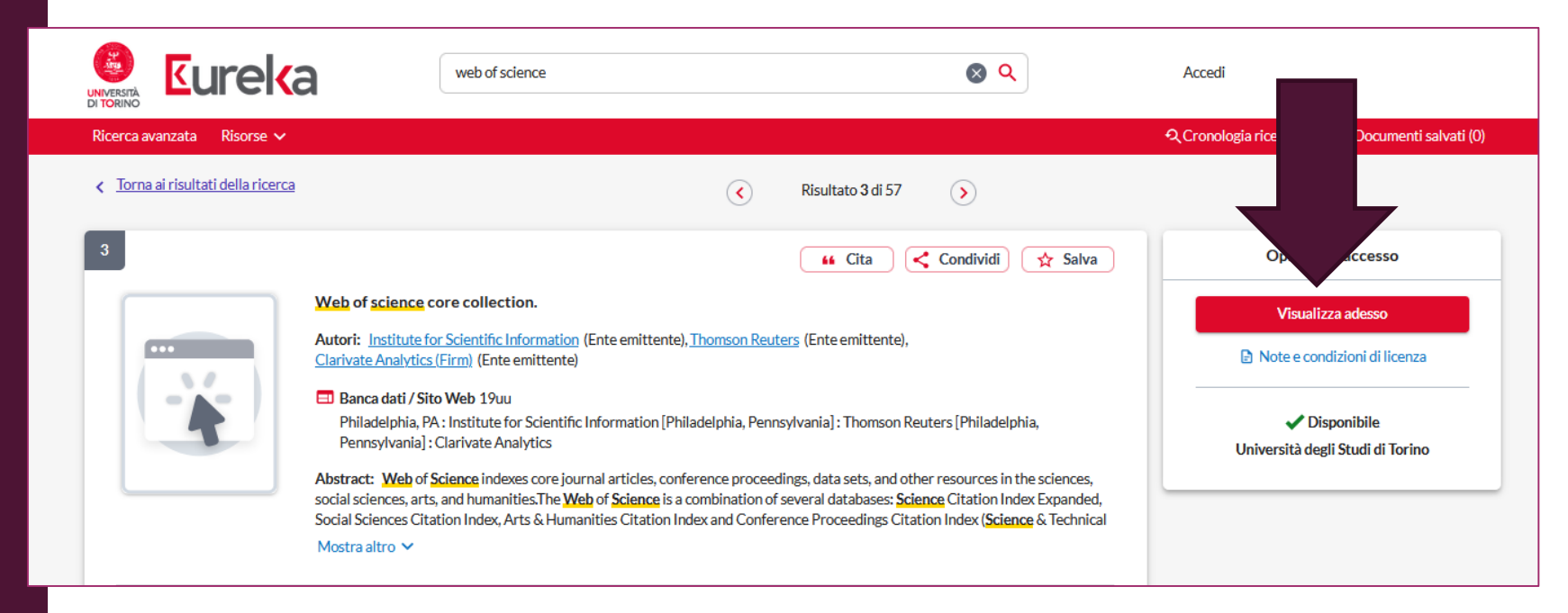

#### WEB OF SCIENCE

Banca dati interdisciplinare a carattere citazionale. Fornisce l'accesso al Journal Citation Reports (JCR) per la ricerca dell'Impact Factor delle riviste, e ad **EndNote Web** per la gestione delle bibliografie.

# Trusted content from the world's leading sources

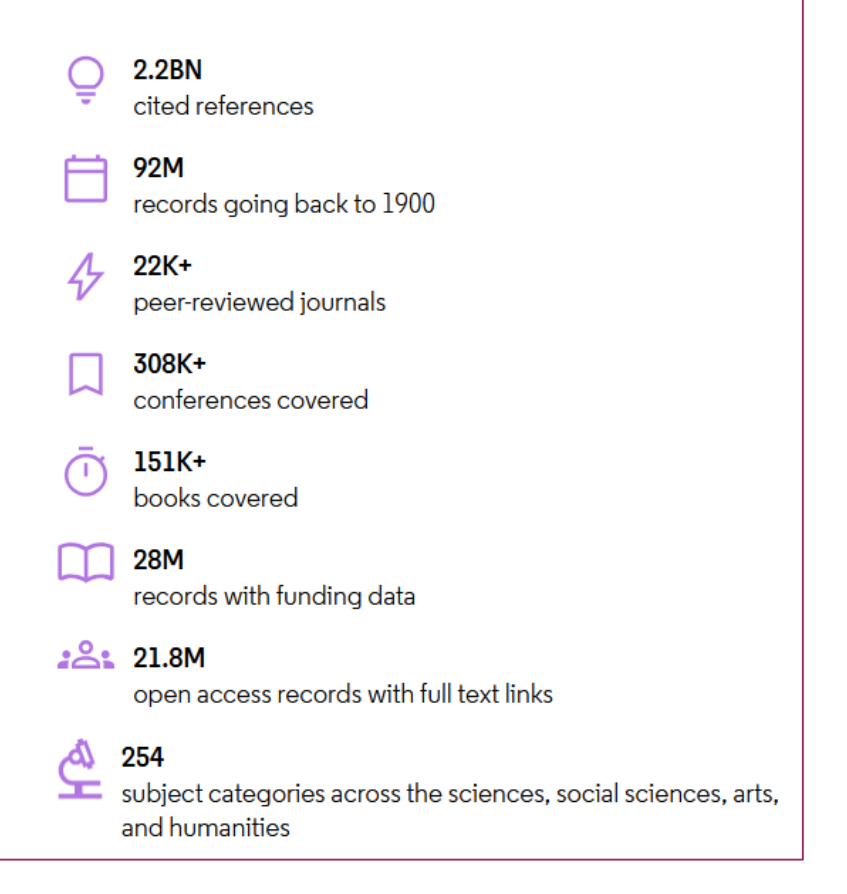

## WEB OF SCIENCE OFFRE DIVERSE POSSIBILITÀ DI EFFETTUARE LA RICERCA:

BASIC SERACH o ricerca semplice

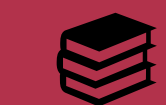

**RESEARCHER SEARCH o ricerca per autore** 

"" " CITED REFERENCE SEARCH per conoscere i lavori che citano un articolo in mio possesso

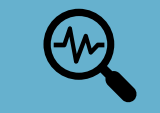

ADVANCED SEARCH o ricerca avanzata

| DOCUMENTS                                                   | RESEARCHERS  |
|-------------------------------------------------------------|--------------|
| Search in: Web of Science Core Collection ~ Editions: All ~ |              |
| DOCUMENTS CITED REFERENCES STRUCTURE                        |              |
| All Fields ~ roe deer                                       | ×            |
| + Add row + Add date range Advanced Search                  | Clear Search |

#### **BASIC SEARCH**

- Simile all'utilizzo di un motore di ricerca su Internet: si digitano i termini di ricerca quindi si preme il pulsante "Search".
- La ricerca per parole chiave esplora tutti i campi indicizzati nel database (Titolo, autore, abstract...)
- Le parole chiave devono quindi necessariamente essere in INGLESE.

| DOCUMENTS                                   |                                      | RESEARCHERS                                     |                 |
|---------------------------------------------|--------------------------------------|-------------------------------------------------|-----------------|
| Search for an author to see their author re | cord. An author record is a set of V | Veb of Science Core Collection documents likely | authored by the |
| same person. You can claim and verify you   | ir author record from your author    | record page.                                    |                 |
| Name Search                                 | ~                                    |                                                 |                 |
| Last Name                                   | Fi                                   | rst Name and Middle Initial(s)                  |                 |
| + Add name variant                          |                                      |                                                 |                 |
| •                                           |                                      |                                                 |                 |

#### RESEARCHER

#### PERMETTE DI CERCARE TUTTI I RECORD DI UN DETERMINATO AUTORE

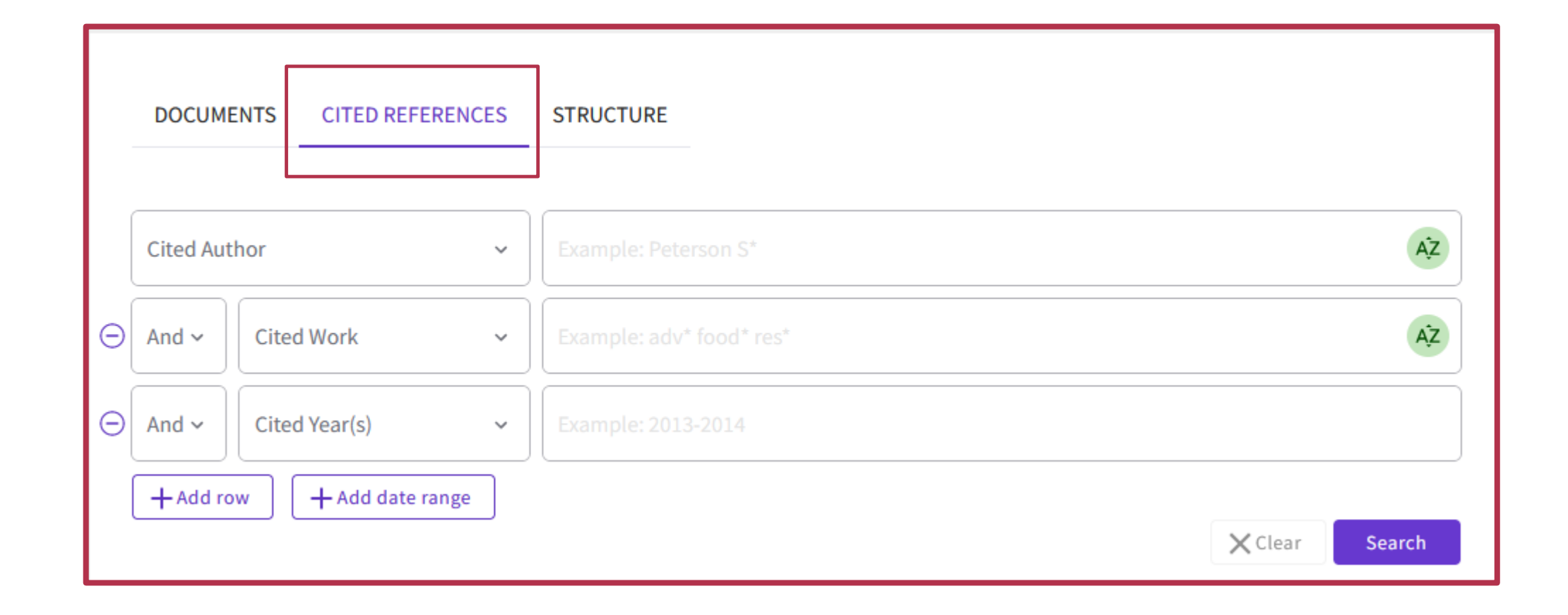

## CITED REFERENCE SEARCH

Una ricerca sui riferimenti bibliografici citati inizia con un articolo noto e si sposta in avanti nel tempo, guidandoti potenzialmente attraverso l'evoluzione di un concetto nella letteratura di uno o più campi.

Inserendo i dati di un articolo già in tuo possesso hai la possibilità di verificare se qualche altro autore ha citato quell'articolo. In questo modo verrai a conoscenza di articoli più recenti sullo stesso argomento di tuo interesse.

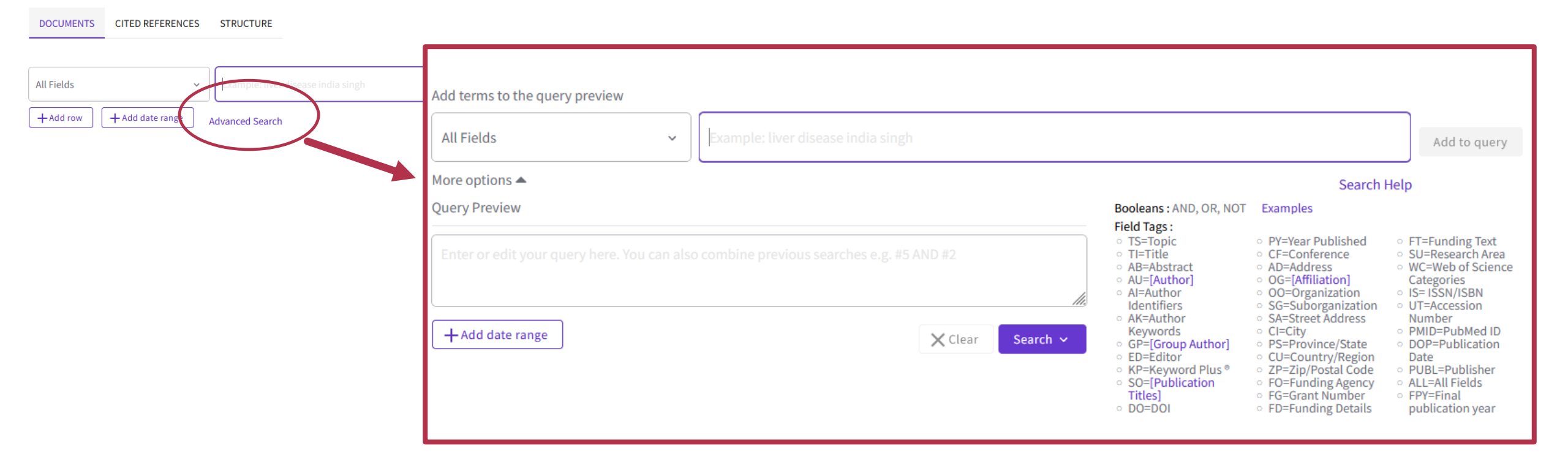

### ADVANCED SEARCH

La schermata di ricerca avanzata consente di eseguire query di ricerca complesse inserendo più termini di ricerca che è possibile collegare insieme utilizzando gli operatori booleani (AND, OR, NOT).

### OPERATORI BOOLEANI

#### AND

Questo operatore consente di collegare due o più parole. In questo modo database restituirà in risposta tutti i documenti indicizzati che contengono tutte le parole inserite, e non soltanto una di esse considerata singolarmente.

#### NOT

Questo operatore esclude dalla ricerca quei documenti che hanno al loro interno una certa parola chiave. In altre parole ha un funzionamento opposto all'operatore AND.

# 0

OR

Questo operatore è utilizzato quando la ricerca si concentra su diversi termini, e non è necessario che li comprenda tutti, ma anche solo uno di essi. Il database restituirà quindi documenti che contengono sia entrambi i termini che solo uno di essi.

#### ALTRI TRUCCHETTI PER FACILITARE LA RICERCA

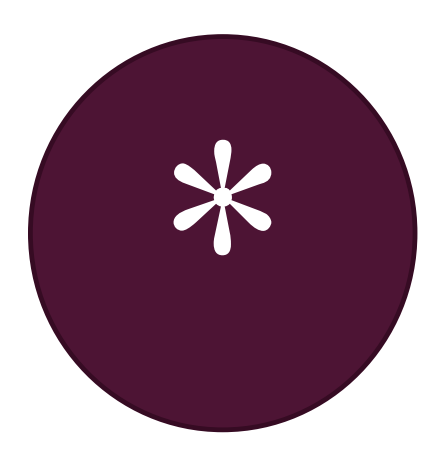

Il segno asterisco \* può sostituire un gruppo di caratteri. Ad Esempio: Gen\* troverà: gene, genetics, genomic, genotype, genotypes...

Il segno "?" Può essere usato come jolly per sostituire qualsiasi carattere. Ad esempio: Organi?ation troverà sia Organization che Organisation.

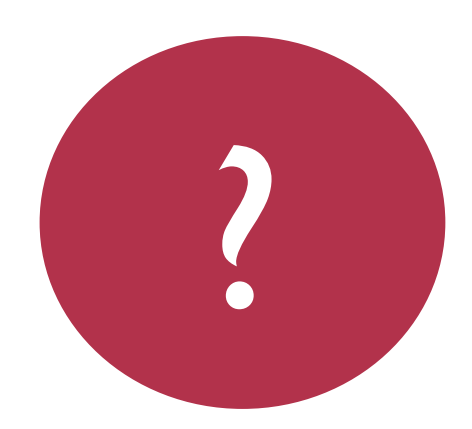

#### I RISULTATI

Ogni record dell'elenco include il titolo del documento e i **Refine results** principali dettagli bibliografici. 0/410 Add To Marked List 1 of 9 > Export 🗸 Sort by: Relevance 🔻 Search within resu Q □ 1 Changes in rice cultivation affect population trends of herons and egrets in Italy Ouick Filters 7 Fasola, M; Cardarelli, E; (...); Morganti, M Citations 🔲 🏆 Highly Cited Papers 15 Aug 2022 | GLOBAL ECOLOGY AND CONSERVATION 📍 36 🗌 🌢 Hot Papers 44 The breeding populations of colonial herons, egrets and allied waterbirds in Northwestern Italy increased since 1972, when a long-term monitoring was References 🔲 🖹 Review Article 15 Cliccando sul record si initiated, up to the end of the 20 degrees century. Populations of continental importance for some heron species were concentrated mostly in the Early Access 1 district of intensive rice cultivation, where the paddies offered wide foraging opportunities. After 2 ... Show more 🔲 🔂 Open Access 345 apre la pagina con i Eureka Free Full Text from Publisher View Associated Data ••• 🔲 🛢 Associated Data 84 Related records ciched Cited References 52 dettagli e l'abstract completo Thermostability of black rice (Oryza sativa L.) nutraceuticals during a straight-dough bread-making process  $\square 2$ Publication Years Santin, M; Andreoni, N; (...); Ranieri, A Show Final Publication Year Jul-sep 2015 | AGROCHIMICA 59 (3), pp.272-279 2024 20 22 Dai riquadri a sinistra è Rice (Oryza saliva L.) represents an important food source worldwide. Black cultivars are particularly rich in phenolics and flavonoids (particularly in 2023 References 104 anthocyanins), which can reduce the risk of different pathologies related to oxidative stress. Cooking, however, unavoidably induces phenylpropanoid 2022 69 loss because of their thermosensitivity. The aim of this study was to investigate the phenylpro ... Show more possibile raffinare la ricerca

#### RAFFINARE

Web of Science mette a disposizione un' ampia possibilità di opzioni per raffinare la ricerca, molto utili per <u>restringere</u> ulteriormente la lista di risultati.

| Quick Filters             |       |
|---------------------------|-------|
| 🔲 🍷 Highly Cited Papers   | 10    |
| 🗌 🖹 Review Articles       | 234   |
| Early Access              | 44    |
| Open Access               | 2,556 |
| 🔲 🛢 Associated Data       | 141   |
|                           |       |
| Publication Years         | ^     |
| Document Types            | ^     |
| Web of Science Categories | ^     |
| Authors                   | ^     |
| Affiliations              | ^     |
| Publication Titles        | ^     |
| Publishers                | ^     |
| Funding Agencies          | ^     |
| Open Access (1)           | ^     |
| Editorial Notices         | ^     |

| Editors                               | ^ |
|---------------------------------------|---|
| Group Authors                         | ^ |
| Research Areas                        | ^ |
| Countries/Regions                     | ^ |
| Languages                             | ^ |
| Conference Titles                     | ^ |
| Book Series Titles                    | ^ |
| Web of Science Index                  | ^ |
| For more options, use Analyze Results |   |

## GESTIONE RISULTATI

CLICCANDO SUL PULSANTE EXPORT È POSSIBILE ESEGUIRE AZIONI SUI RISULTATI DELLA TUA RICERCA:

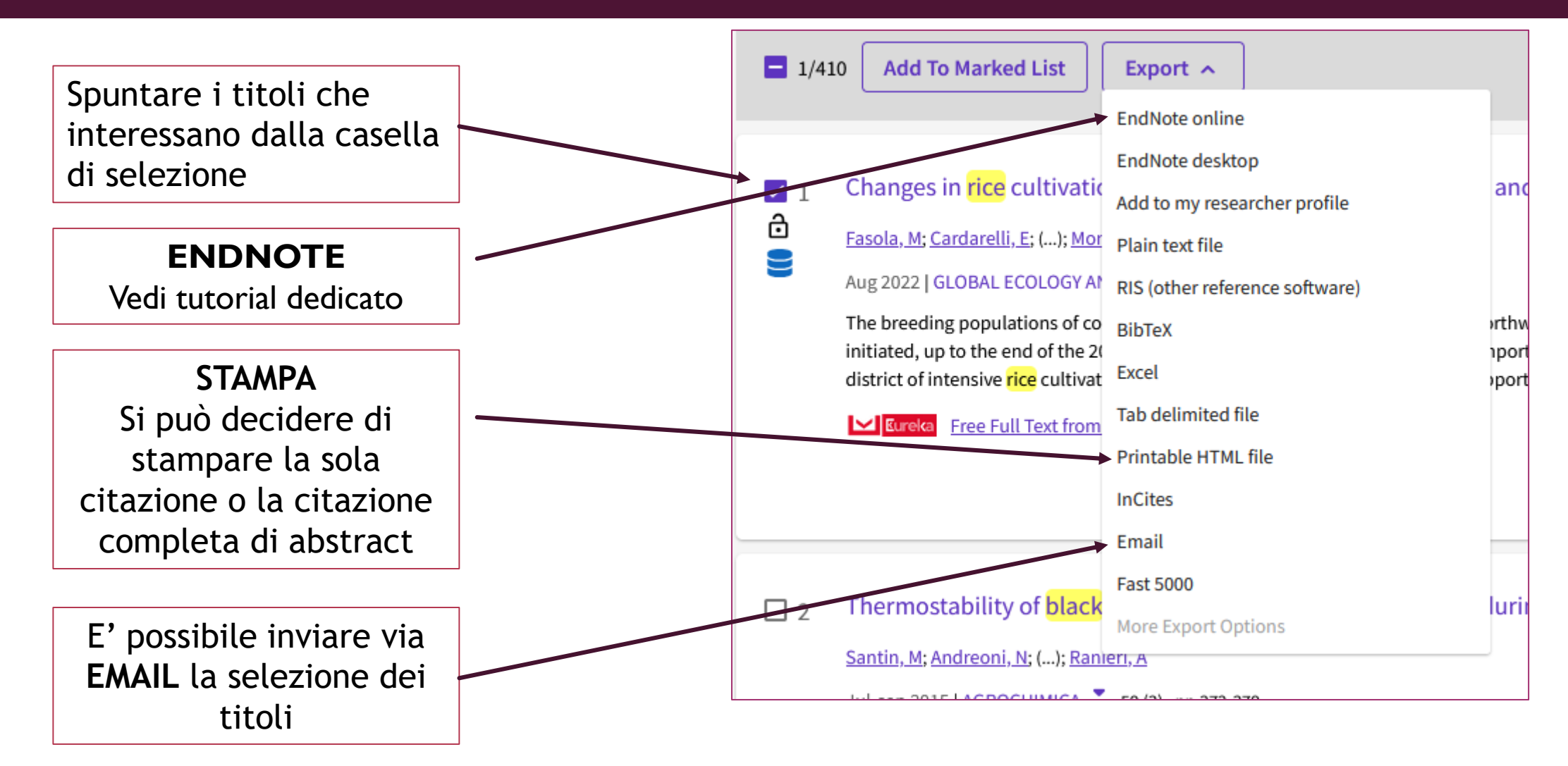

### REPERIRE L'ARTICOLO

- Una volta individuato l'articolo che ci interessa è necessario verificare che la rivista su cui è pubblicato sia compresa negli abbonamenti di Unito.
- Per farlo è sufficiente cliccare sul pulsante «EUREKA» che compare sotto ogni record:

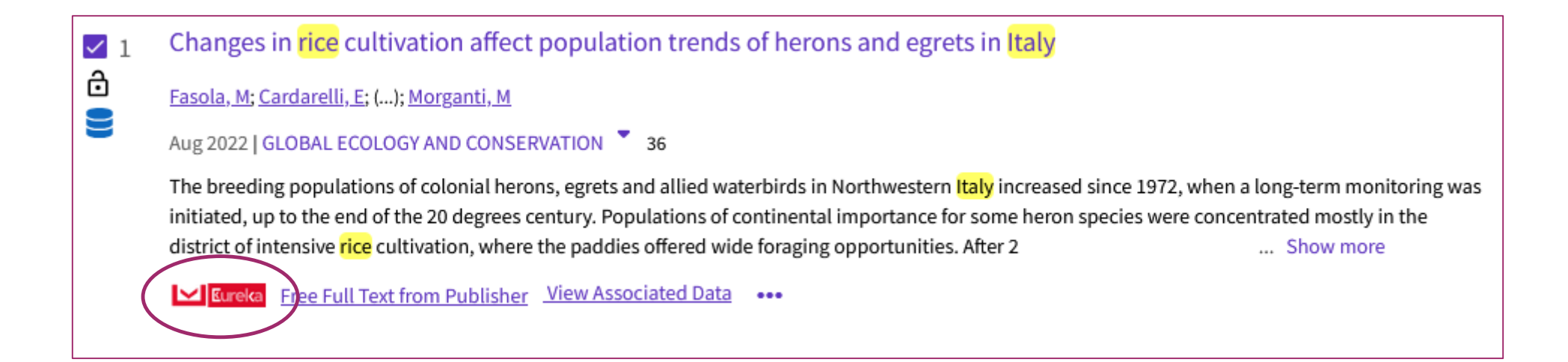

#### **EUREKA**

Si verrà così indirizzati a EUREKA, dove potremo trovarci di fronte a tre possibilità:

 Il documento è compreso negli abbonamenti Unito.
 Cliccando sul link "visualizza full-text"si verrà indirizzati al sito della rivista con l'articolo desiderato

 Indian black rice: a brewing raw material with novel functionality.

 Articolo, capitolo

 Nomi: Kamali Moirangthem

 Pubblicazione: Journal of the Institute of Brewing, Volume:126, Fascicolo: 1, Pagina/e:35-45

 Pubblicazione: John Wiley and Sons, Ltd, 2020

 ISSN: 0046-9750

 Isspenibilità full-text per questo documento

 Visualizza full-text

 Visualizza full-text

 Image: Viley Online Library: Complete Journals ©

 Collezione: Viley Online Library: Complete Journals ©

 Collezione: 1996-01-02~2022-01-01; volume:102; issue:1-volume:128; issue:4

 Nisualizza full-text. ©

 Rivista: Journal of the Institute of Brewing ©

 Collezione: EBSCO Food Science Source ©

 Collezione: EBSCO Food Science Source ©

 Copertura: 2010-03-01-oggi

2. Il documento NON è compreso negli abbonamenti.

Black rice Venere: pigment analysis. Articolo, capitolo Nomi: C. Giaccherini Pubblicazione: Tecnica Molitoria, Volume:53, Fascicolo:7, Pagina/e:660-664 Pubblicazione: Chiriotti Editori Spa, 2002 ISSN: 0040-1862 Non siamo riusciti a trovare i collegamenti diretti al full text per questo documento.

biblioteca indicata. Weed control in rice still more simplified. Articolo, capitolo Nomi: G. Rapparini Pubblicazione: L'Informatore agrario, Volume:66, Fascicolo:16, Pagina/e:67-74 Pubblicazione: Edizioni l'Informatore Agrario Srl, 2012 ISSN: 0020-0689 0 Disponibilità full-text per questo documento Full-text disponibile Rivista: L'Informatore agrario 🗹 Collezione: Edizioni L'Informatore Agrario Copertura: 1997~oggi; volume:1~oggi Note: Titolo: ACCESSO: username e password inserite dal pers Sede: Postazioni Biblioteca di Economia e Management e Scienze Agrarie e Veterina

3. Il documento è posseduto biblioteca

ma per accedervi è necessaria un

password- In questo caso contattare la

Per informazioni o chiarimenti consultare il sito della Biblioteca

www.bibl-agrovet.unito.it

oppure scrivere a

biblioteca.agrovet@unito.it

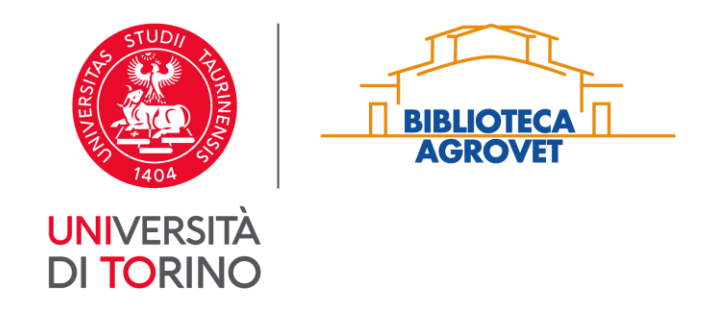

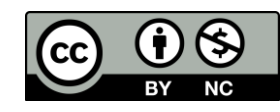

Tutte le immagini e i dati della presentazione sono state prese dal sito <u>www.webofknowledge.com</u> in data 08/08/2024